# 경희대학교 학생증카드 발급 메뉴얼

2021년 9월

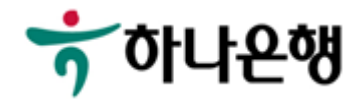

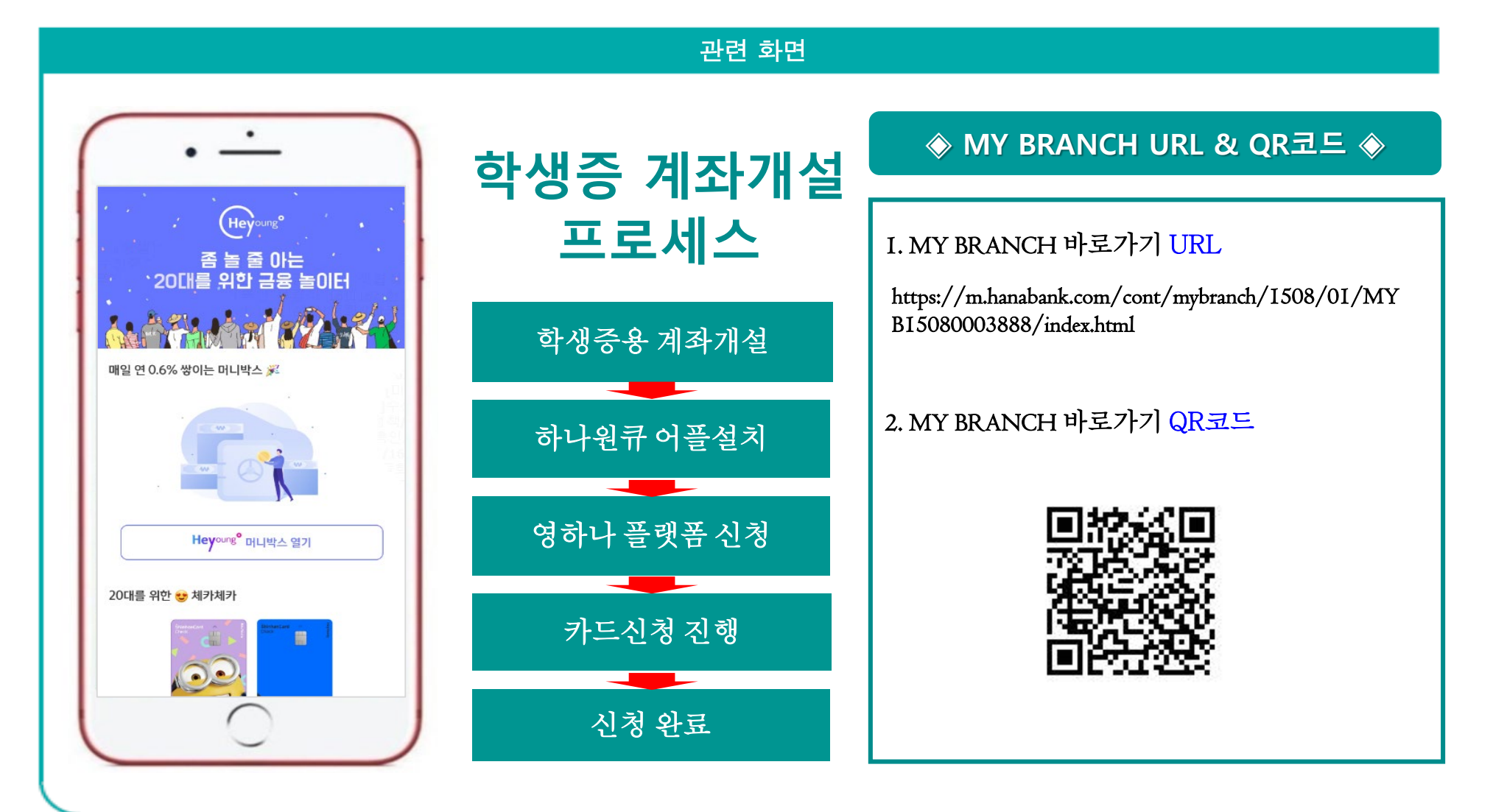

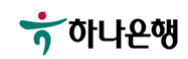

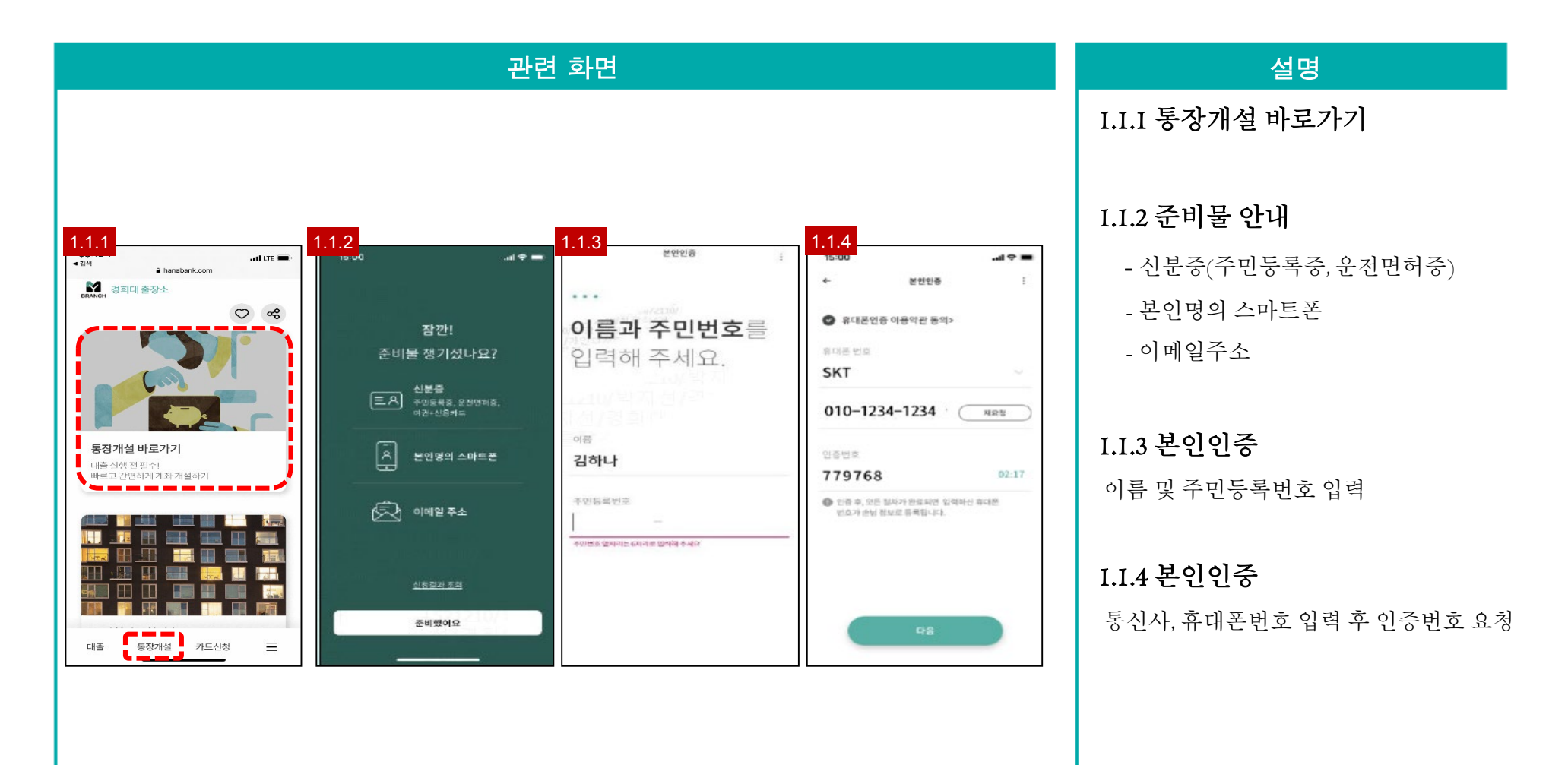

※ 비대면 전담상담센터: 1599-2111

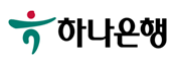

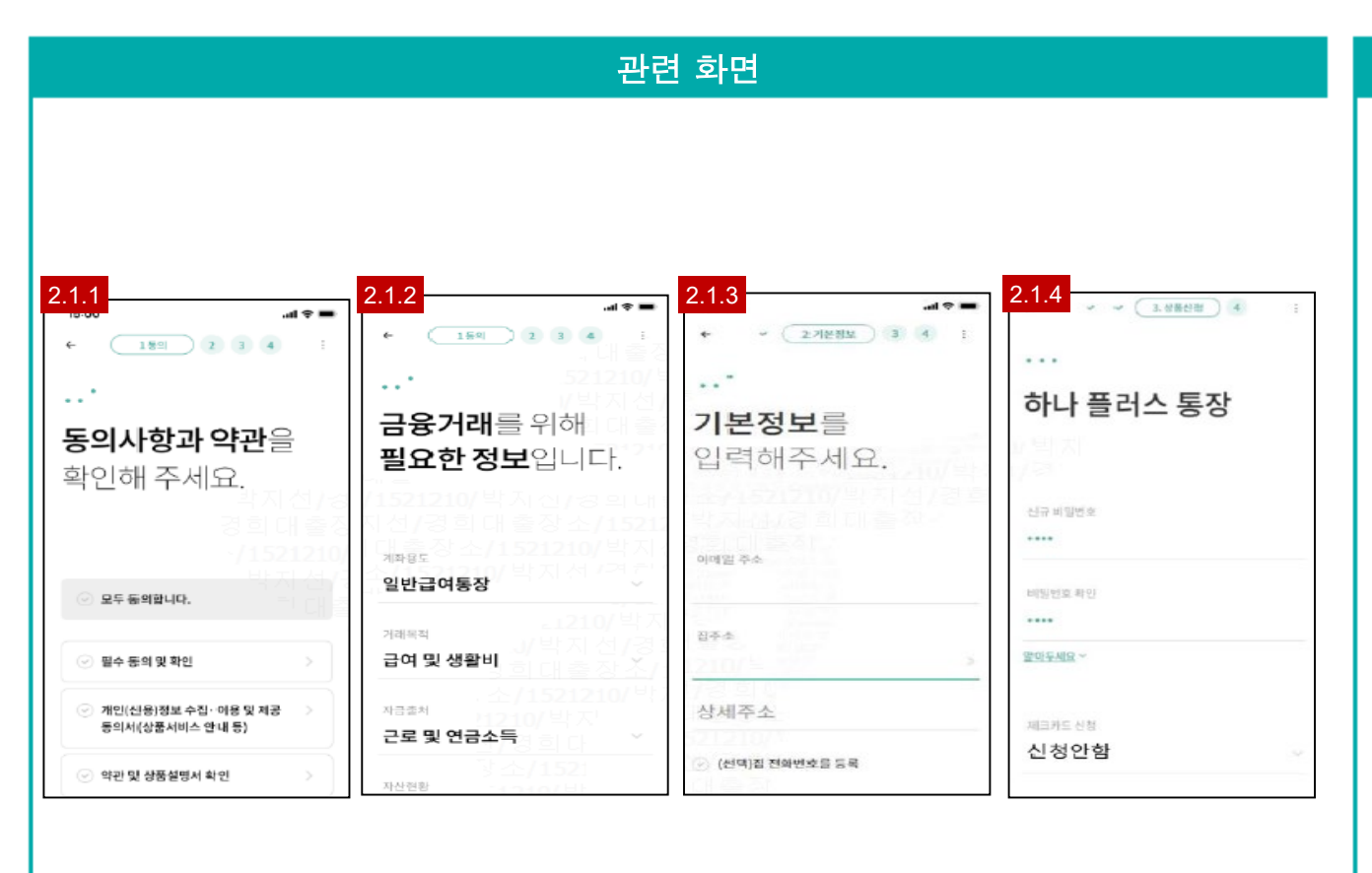

2.I.I 상품선택 및 동의사항 확인
입출금통장
-하나플러스 통장 or 영하나플러스 통장
(만 30세 이하일 경우)
※ 최근 20영업일 이내 타금융기관포함
입출금 통장 신규로 인해 계좌 개설 불가시
"대면신청"만 가능

2.I.2 금융거래 정보확인

- 계좌용도 : 일반급여통장 - 거래목적 : 급여 및 생활비 - 자금출처 : 근로 및 연금소득

2.I.3 기본정보 입력

2.I.4 상품신청서

\*\* 비대면 전담상담센터: 1599-2111

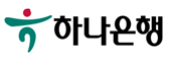

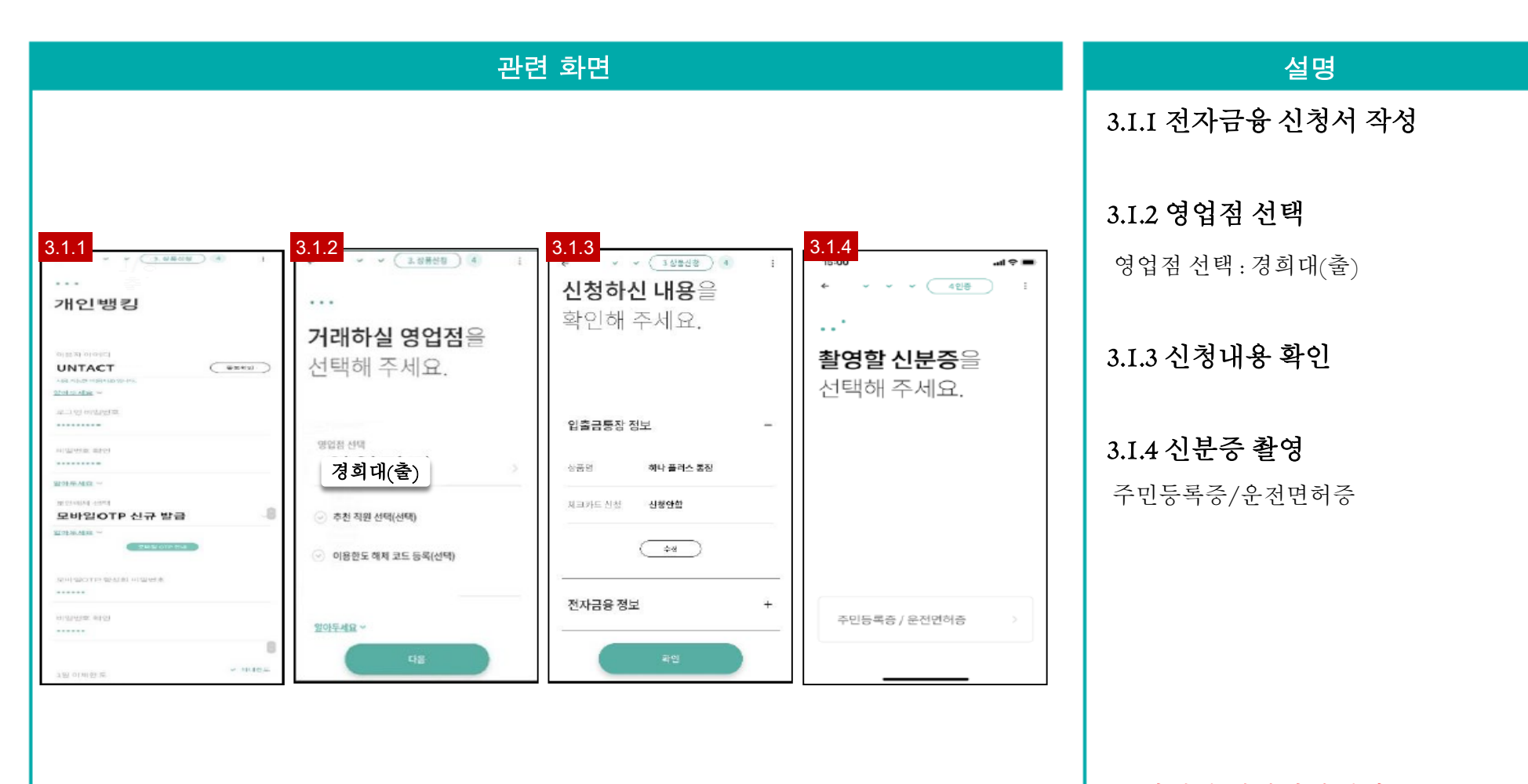

※ 비대면 전담상담센터 : I599-2III

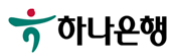

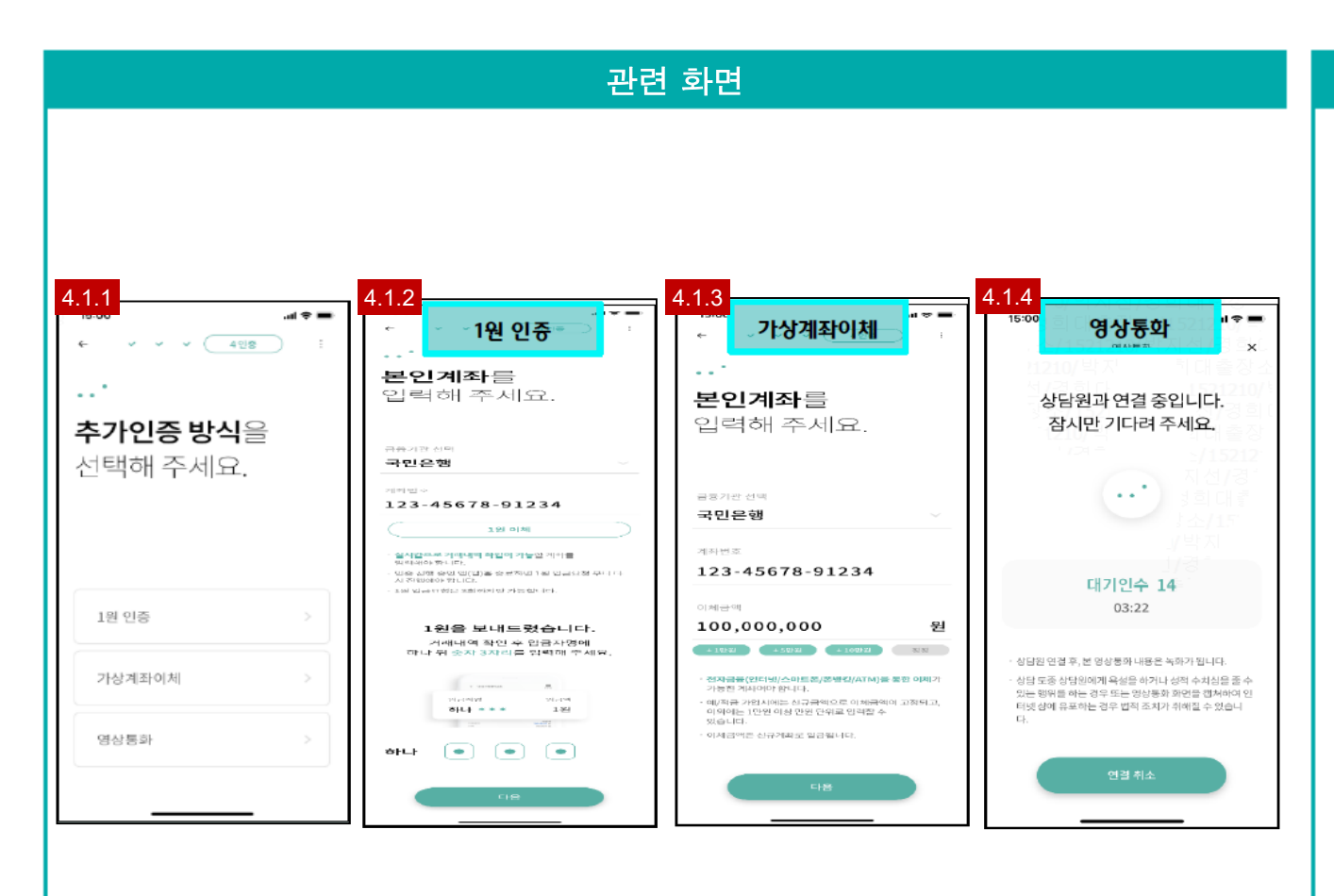

#### 4.I.I 추가인증 방식 선택

- I원 인증 : 실시간 계좌개설 가능

- 가상계좌이체 : 지정금액 이체하여 인증 - 영상통화 : 하나원큐앱 설치 필요

#### 4.I.2 I원 인증

본인의 타금융기관 계좌번호 입력
타금융기관 계좌 거래내역을 확인 후 입금자명에 기재된 인증번호 3자리 입력

#### 4.I.3 가상계좌이체

- 본인의 타금융기관 계좌번호 입력
- 입력한 금융기관을 통해서만 지정금액을 (인터넷,스마트폰,폰뱅킹,ATM)통해 이체 하여 인증

#### 4.I.4 영상통화

- 평일 영업일 09:00~17:00

※ 비대면 전담상담센터 : 1599-2111

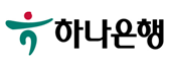

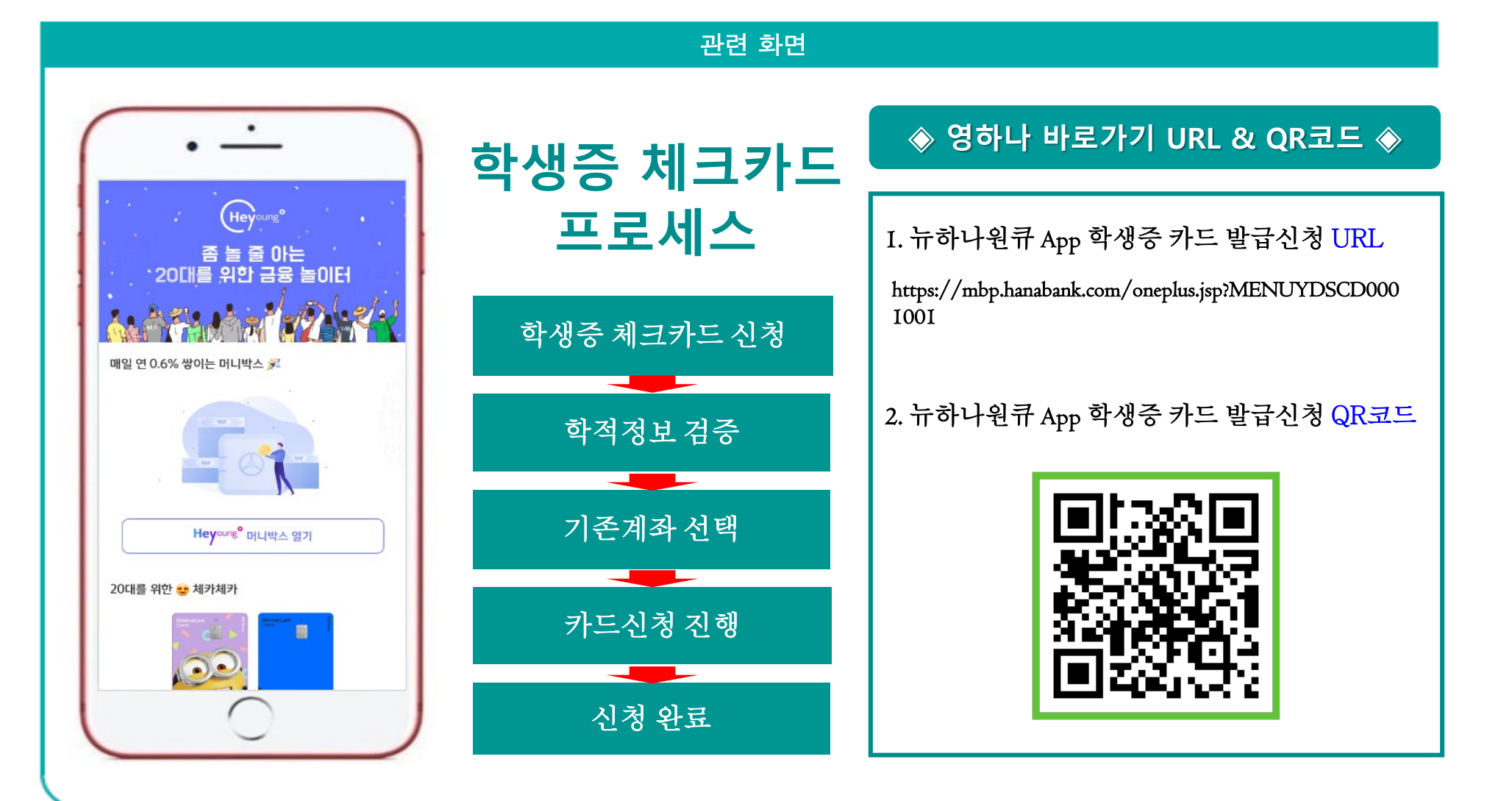

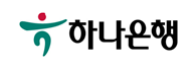

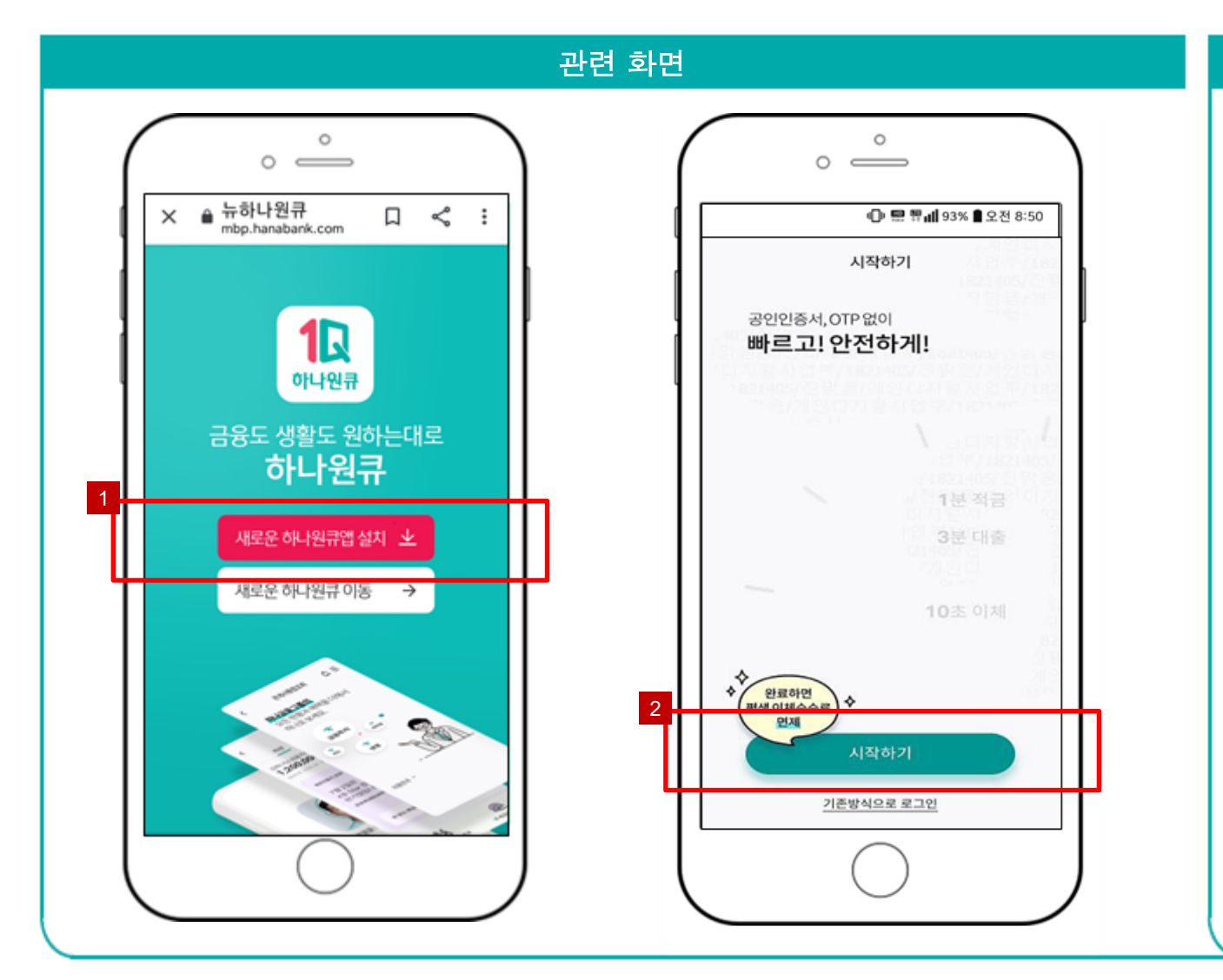

설명 I. '하나원큐앱' 검색 후 다운로드 및 설치(앱스토어, 구글 플레이스토어)

신규손님의 '하나원큐앱' 이용
 등록 시작하기 및 완료

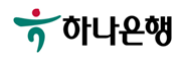

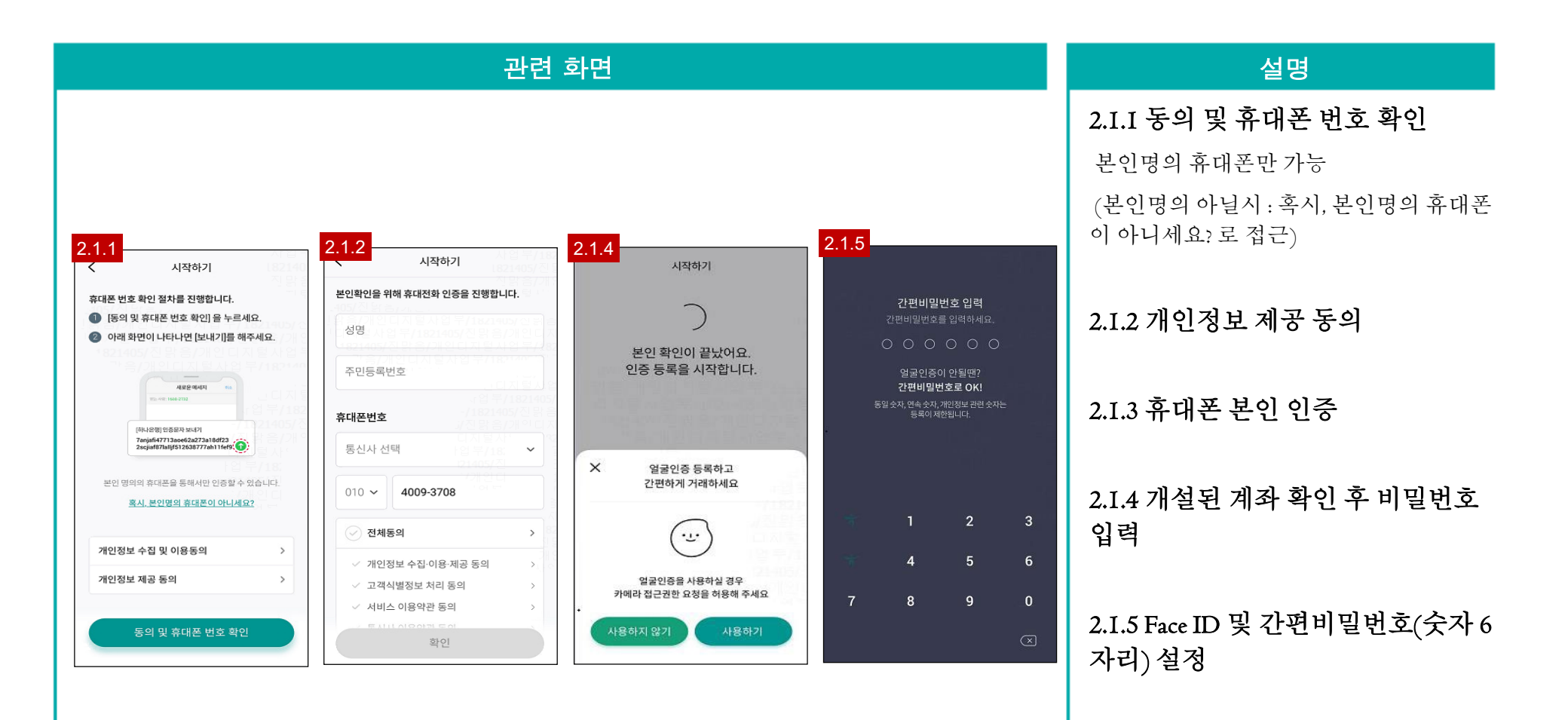

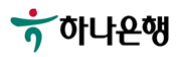

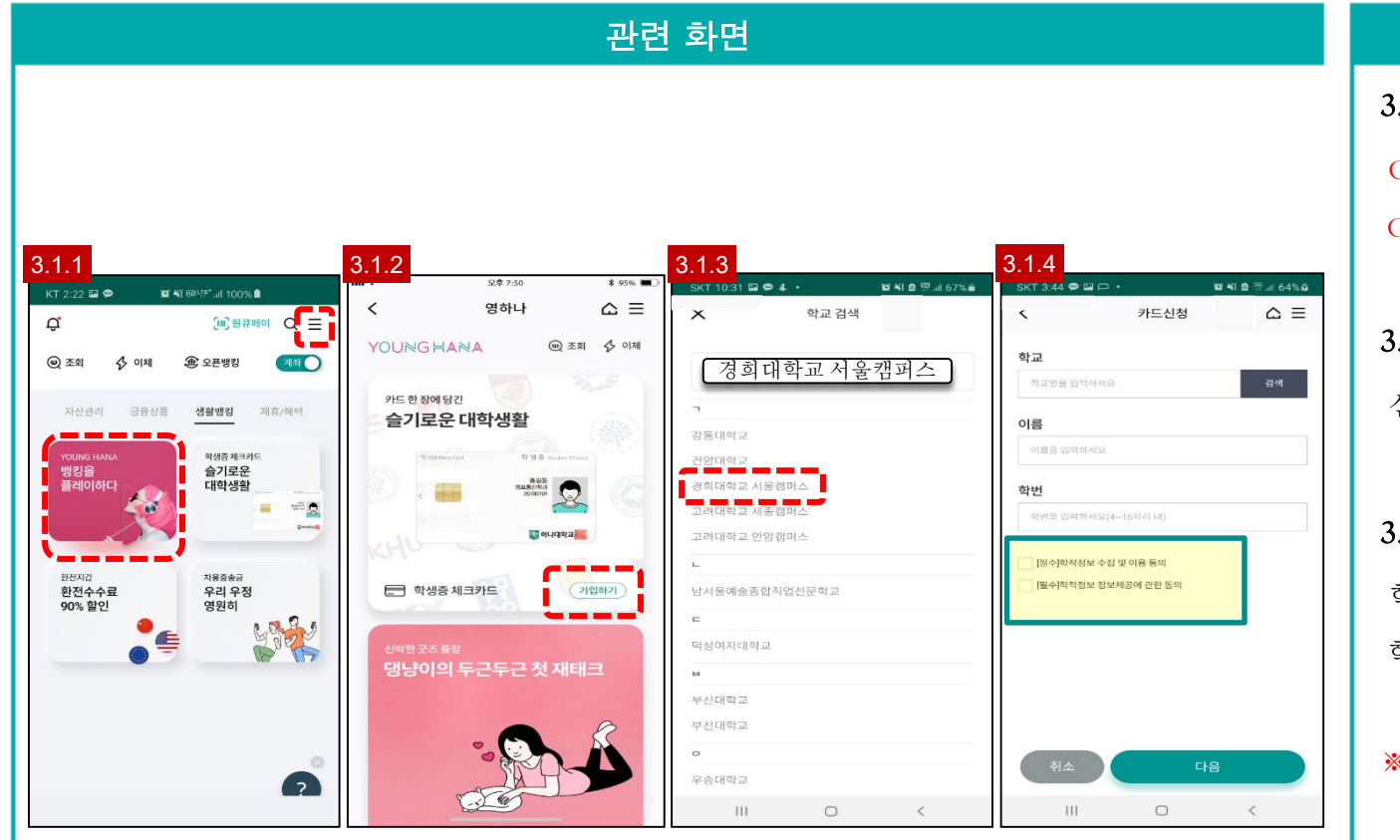

#### 3.I.I 학생증 체크카드

CH 1. 두근두근 YOUNG HANA

CH 2. 우측상단 삼단바 터치-라이프-영하나

#### 3.I.2 슬기로운 대학생활

신청하기

3.I.3 카드신청

학교명:경희대학교서울캠퍼스

학번: 학번 입력

#### ※ 학생증카드 안내

- 상품명 : 대학교 학생증 체크카드 (하나은행 제휴학교 대상) - 발급대상 : 대학교 재학생 - 사용방법 : 학교 시설(도서관) 및 금융서비스 (서점/영화관/ 커피전문점/화장품/ 인터넷 쇼핑몰)

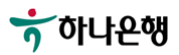

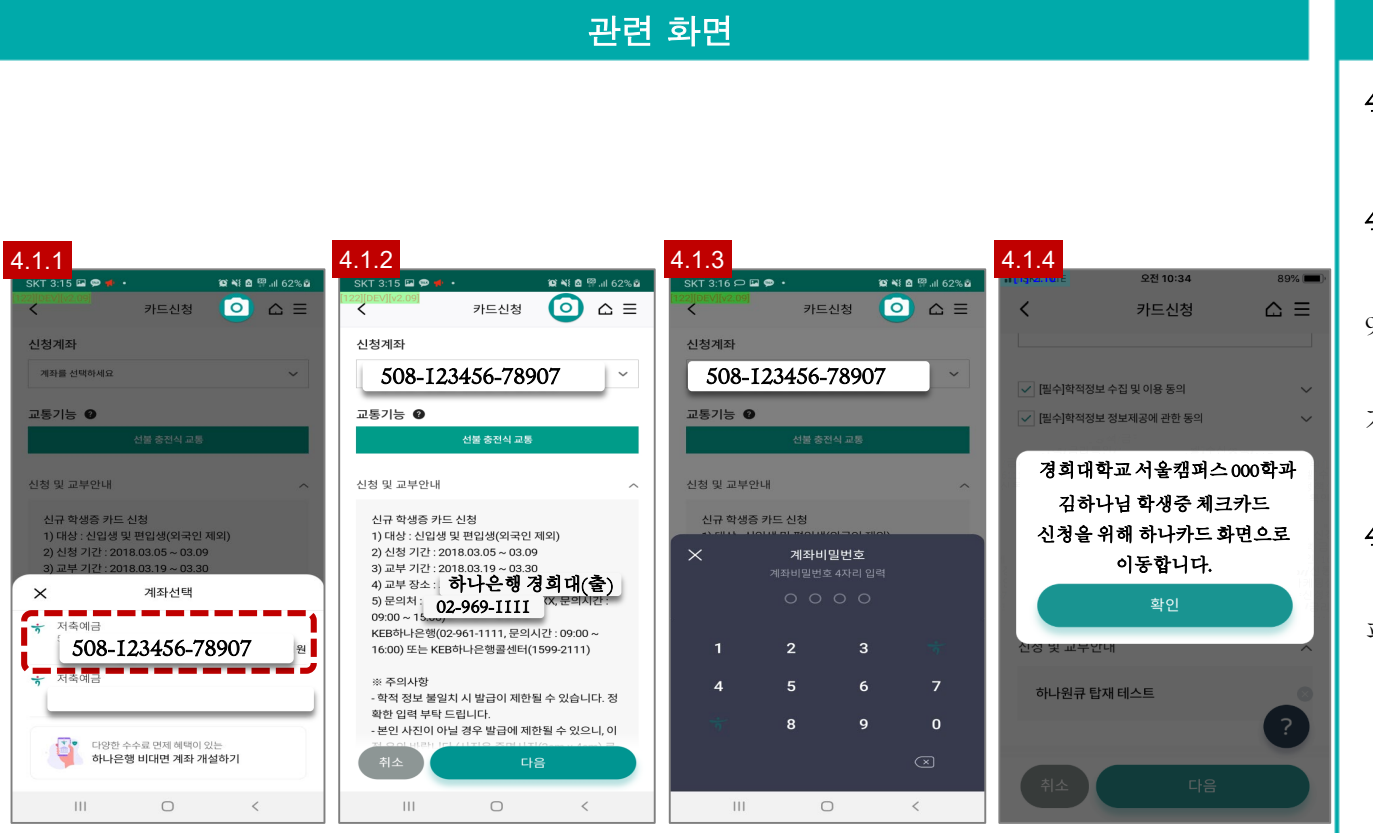

4.I.I 신청계좌 선택

#### 4.I.2 신청계좌 확인 후 다음

문의처:경희대학교 학생지원센터(02-96I-9335,문의가능시간:09:00~15:00)

하나은행 경희대출장소(02-969-1111, 문의 가능시간 09:00~16:00)

#### 4.I.3 계좌 비밀번호 검증

완료시 하나원큐앱 '학생증카드 상품 안내 페이지'로 이동

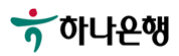

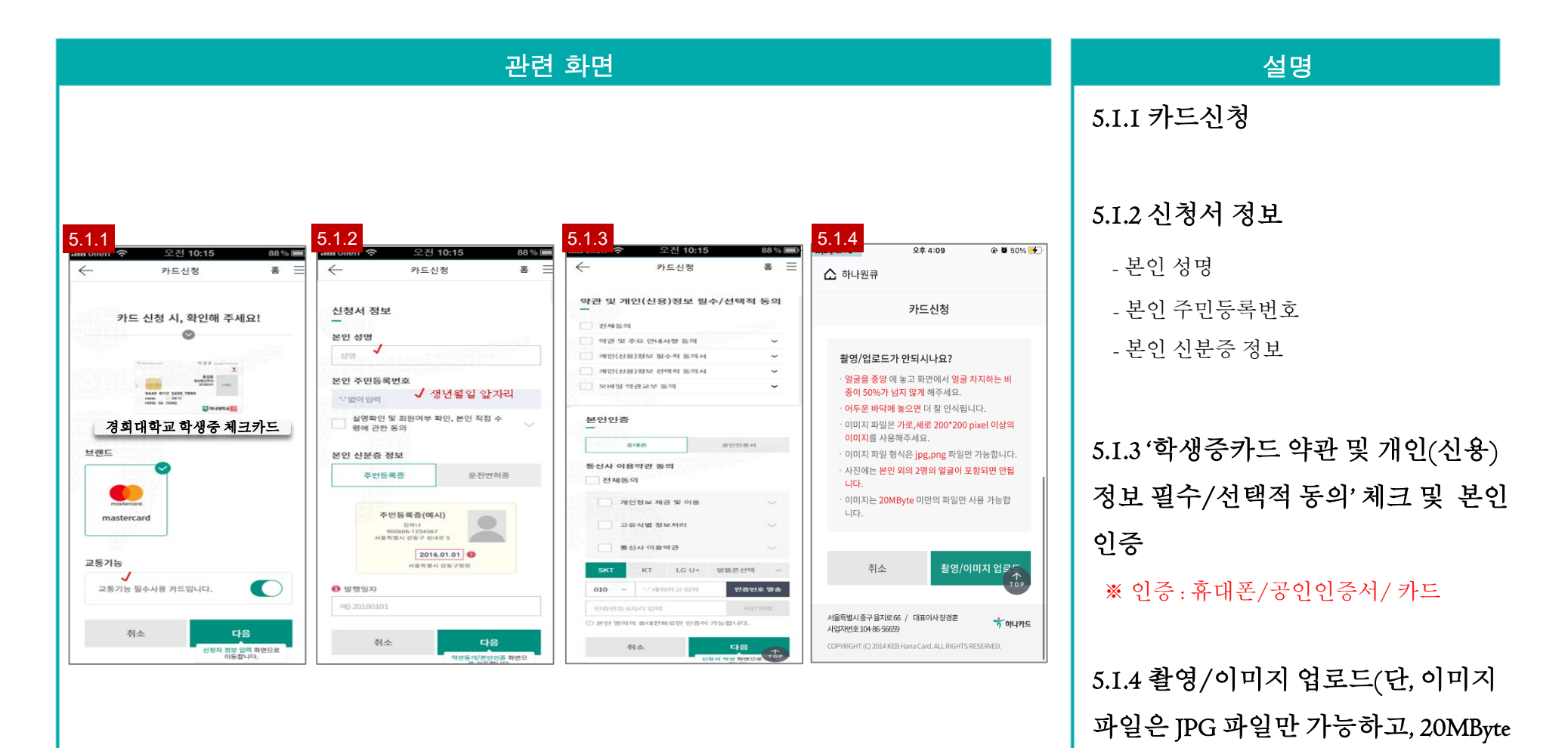

미만 파일만 가능)

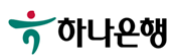

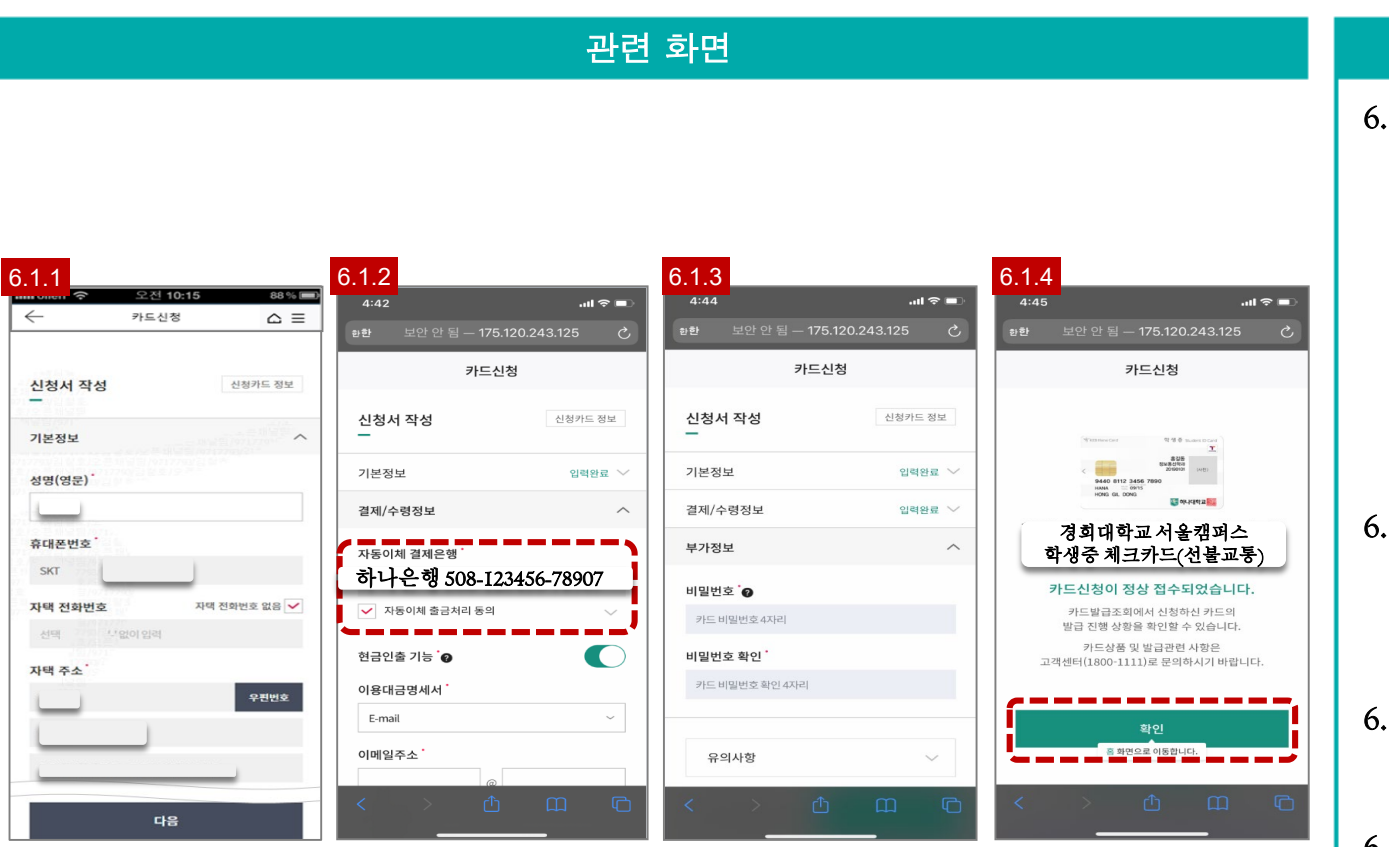

6.I.I 학생증카드 발급을 위한 기본 정보 입력(또는 확인)
- 영문 성명
- 휴대폰번호
- 자택 전화번호(선택 사항)
- 자택 주소

6.I.2 "다음" 버튼을 클릭하여, 카드 결제/수령 정보 화면으로 이동

6.I.3 비밀번호 설정

6.I.4 학생증카드 신청 정상 접수,
영하나 전용관으로 이동
- "카드신청이 정상 접수되었습니다."
내용 확인

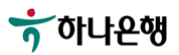

## "주거독립 만세" EVENT

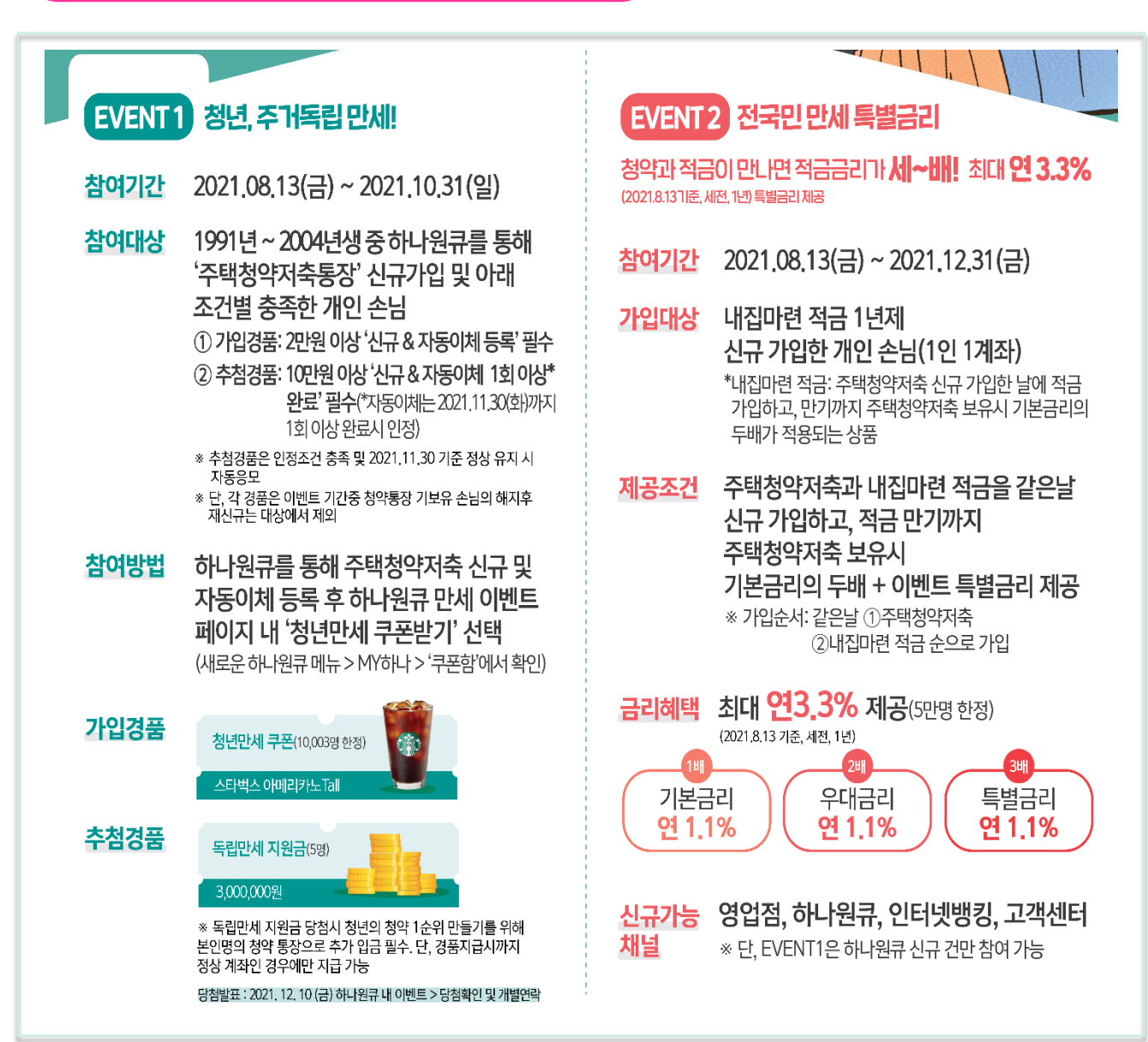

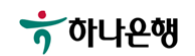

## 오픈뱅킹 신규 가입 EVENT

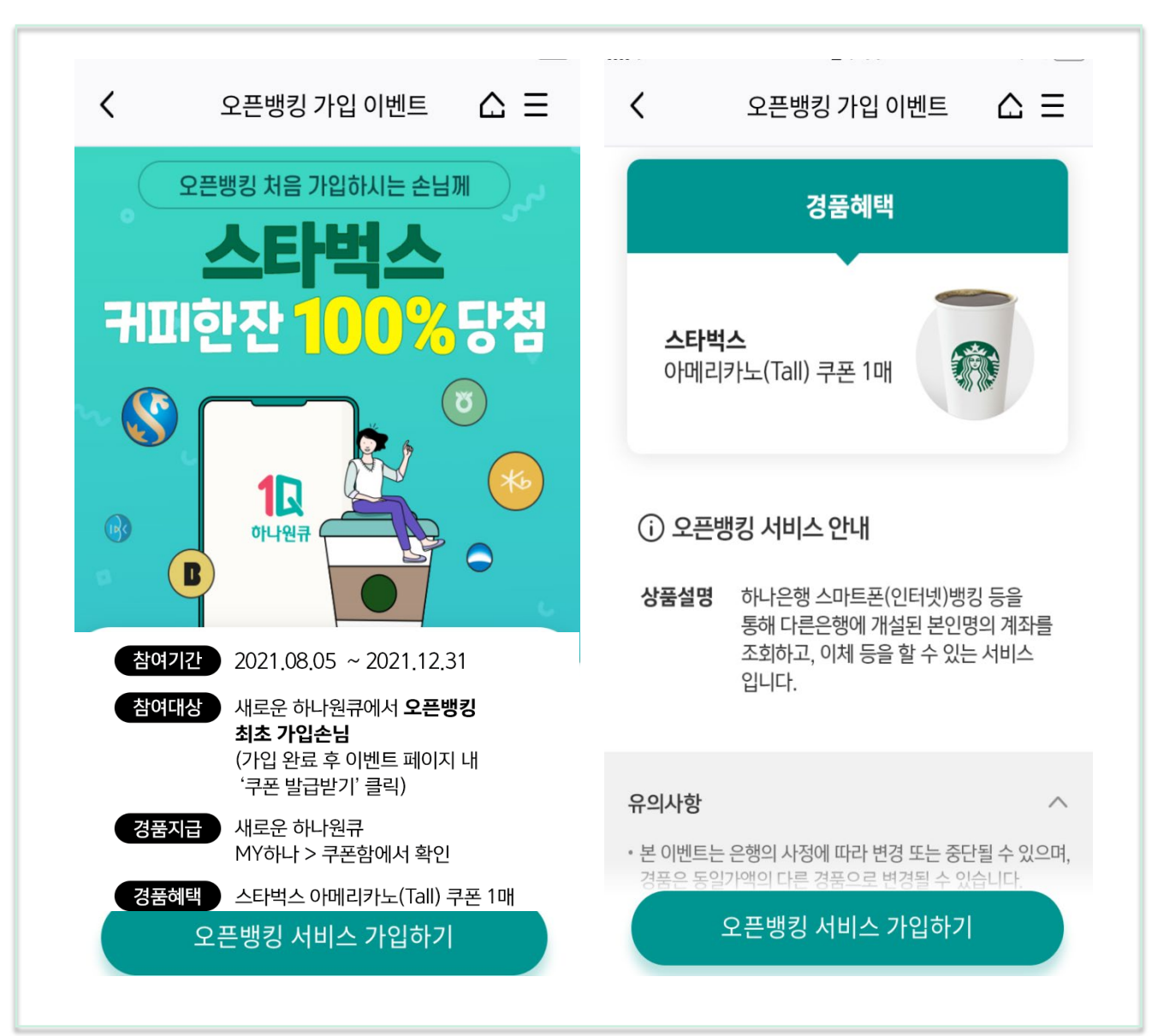

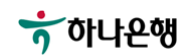

# 감사합니다

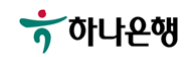